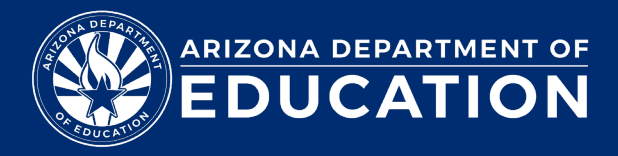

## ADEConnect – How to Change Email Address

Changing your email address in ADEConnect will subsequently update your email address in the APLD application.

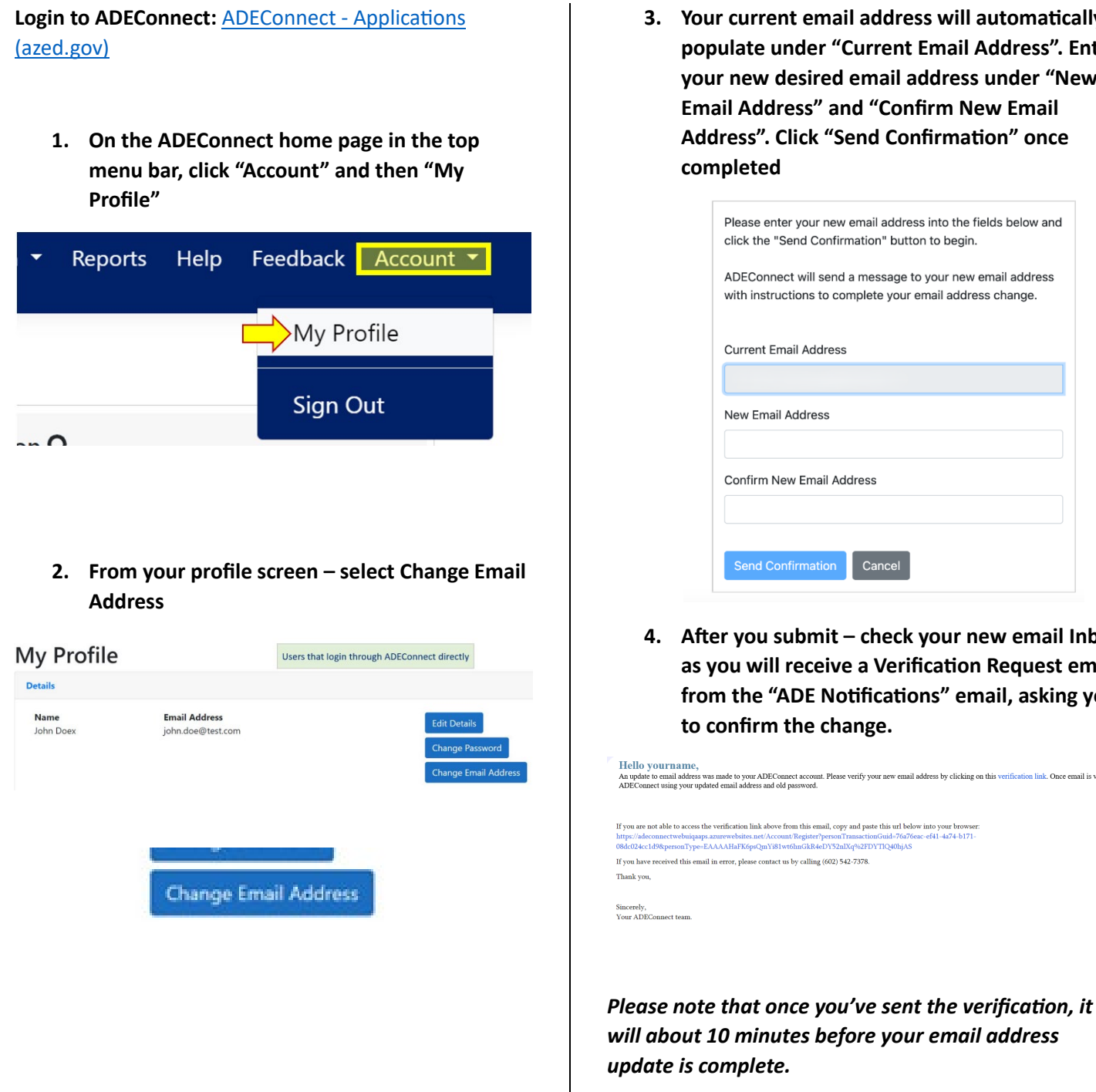

3. Your current email address will automatically populate under "Current Email Address". Enter your new desired email address under "New Email Address" and "Confirm New Email Address". Click "Send Confirmation" once

| Please<br>click t | e enter your new email address into the fields below and<br>the "Send Confirmation" button to begin.       |
|-------------------|----------------------------------------------------------------------------------------------------|
| ADEC<br>with ir   | onnect will send a message to your new email address<br>nstructions to complete your email address change. |
| Curre             | nt Email Address                                                                                           |
| New E             | Email Address                                                                                              |
| Confi             | rm New Email Address                                                                                       |
| Sen               | d Confirmation Cancel                                                                                      |

4. After you submit - check your new email Inbox as you will receive a Verification Request email from the "ADE Notifications" email, asking you to confirm the change.

nt. Please verify your new email address by clicking on this verification link. Once email is verified, you can log into you